# O GeoGebra e a Matemática da Educação Básica

frações, estatística, círculo e circunferência

organizadores Maria Ivete Basniak Everton José Goldoni Estevam

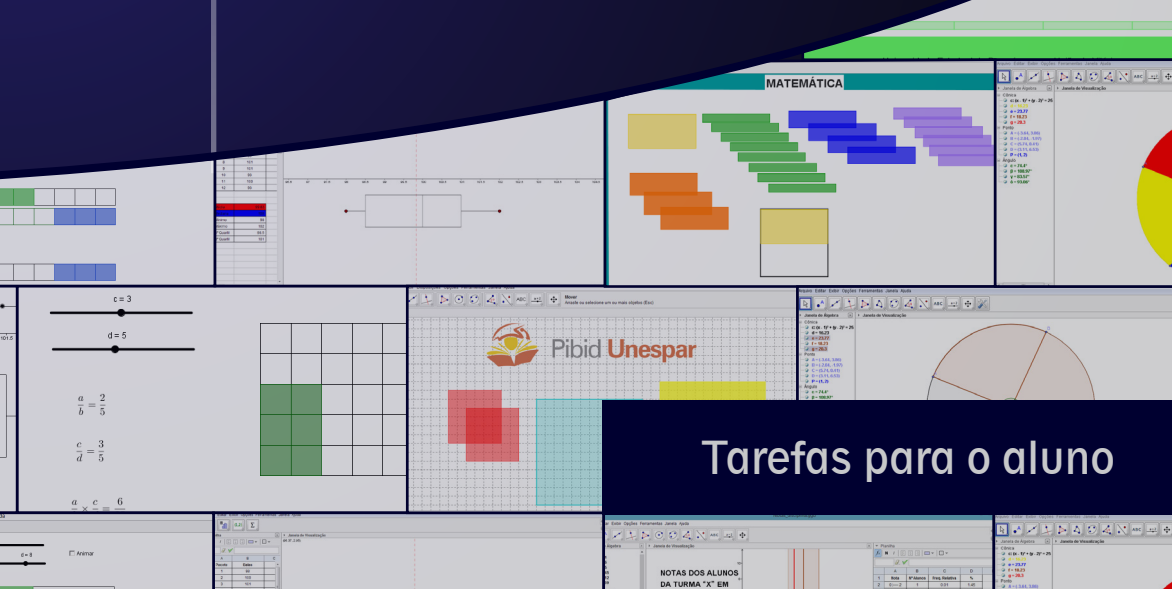

# O GeoGebra e a Matemática da Educação Básica

frações, estatística, círculo e circunferência

TAREFAS PARA O ALUNO

MARIA IVETE BASNIAK EVERTON JOSÉ GOLDONI ESTEVAM Organizadores

Curitiba/2014

Antonio Carlos Aleixo *Reitor* 

Antonio Rodrigues Varela Neto Vice-reitor

Mário Cândido de Athayde Junior Pró-Reitor de Ensino de Graduação

> Márcia Marlene Stentzler Coordenação Institucional

Sandra Salete de Camargo Silva Coordenação de Gestão de Área Campus de União da Vitória

#### Organizadores

Maria Ivete Basniak Everton José Goldoni Estevam

Livro editado com recursos do CAPES/PIBID.

O GeoGebra e a matemática da educação básica frações, estatística, círculo e circunferência / organização Maria Ivete Basniak, Everton José Goldoni Estevam – Curitiba: Ithala, 2014. 130p.: il; 23 cm

Acompanha Tarefas para o Aluno Vários colaboradores ISBN 978-85-61868-85-7

1. Matemática - Aprendizagem. 2. GeoGebra (Software). I. Basniak, Maria Ivete (org.). II. Estevam, Everton José Goldoni (org.).

> CDD 510 (22.ed) CDU 51

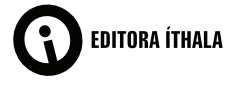

G345

Rua Aureliano Azevedo da Silveira, 49 82.030-040 | Curitiba-PR Fone: +55 (41) 3093-5252 Fax: +55 (41) 3093-5257 http://www.ithala.com.br E-mail: editora@ithala.com.br

#### Revisão Ortográfica

Ressílvia Aparecida Steniski Finger Silvanete Marques

**Projeto Gráfico e Diagramação** Maiane Gabriele de Araujo

**Capa** Maiane Gabriele de Araujo

# APRESENTAÇÃO

Este material é parte integrante do Livro *O GeoGebra e a Matemática da Educação Básica: frações, estatística, círculo e circunferência* e resultado de mais de um ano de estudos e discussões realizadas por alunos da licenciatura em Matemática do primeiro, segundo, terceiro e quarto ano que integram o Subprojeto do PIBID (Programa Institucional de Bolsas de Iniciação à Docência) Tecnologias e Formação de Professores para o Ensino da Matemática, professores da Educação Básica, aluna já formada do curso de licenciatura em Matemática e expibidiana, e professores da Universidade Estadual do Paraná – UNESPAR, *campus* de União da Vitória, da licenciatura em Matemática que se dispuseram a dedicar seu tempo e contribuir com essa produção.

Alunos pibidianos, supervisores e professores da Educação Superior (voluntários no PIBID) dividiram-se em três (sub)grupos de trabalho, a partir da afinidade com os conteúdos estruturantes propostos: Números e Álgebra, Geometrias e Estatística. Os resultados dos trabalhos realizados nesses grupos originaram tarefas nos campos das frações, estatística, círculo e circunferência, as quais encontram-se estruturadas para serem utilizadas pelos alunos neste apêndice do livro.

# FRAÇÕES: uma nova ideia de número

Para entender o que são frações, como surgiram e como podemos realizar operações com elas, leia e realize as tarefas com atenção. Sempre que precisar peça ajuda ao professor.

| André Rafael Liziero    | Maria Ivete Basniak        |
|-------------------------|----------------------------|
| Carlos Krassowski Filho | Norberto J. Polsin Jr.     |
| Cláudia Tratch          | Sandra Regina Kimak        |
| Édino Andrioli          | Simão Nicolau Stelmastchuk |
| Germano Vier Alves      | Victor H. G. Martinez      |

#### Tarefa 1

"Uma professora propôs aos seus alunos que medissem o comprimento da parede do fundo da sala, no entanto não havia ferramentas métricas, apenas pequenas cordas com o mesmo comprimento".

Como seria possível descobrir o comprimento da parede do fundo da sala? Lembre-se, você só tem as cordas do mesmo tamanho.

Para responder a questão, com a orientação do seu professor, abra o documento "Tarefa1.ggb". Observe que neste arquivo está disponível a planta da sala de aula.

Ao lado, você tem cordas de tamanhos iguais que você vai usar para medir o comprimento do fundo da sala.

Com a ferramenta mover 🔊 selecionada, clique sobre a corda e arraste para descobrir quanto mede essa parede e responda:

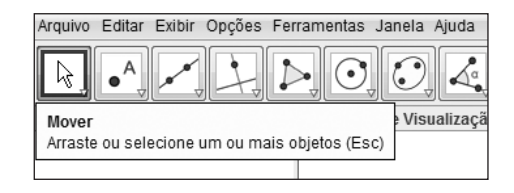

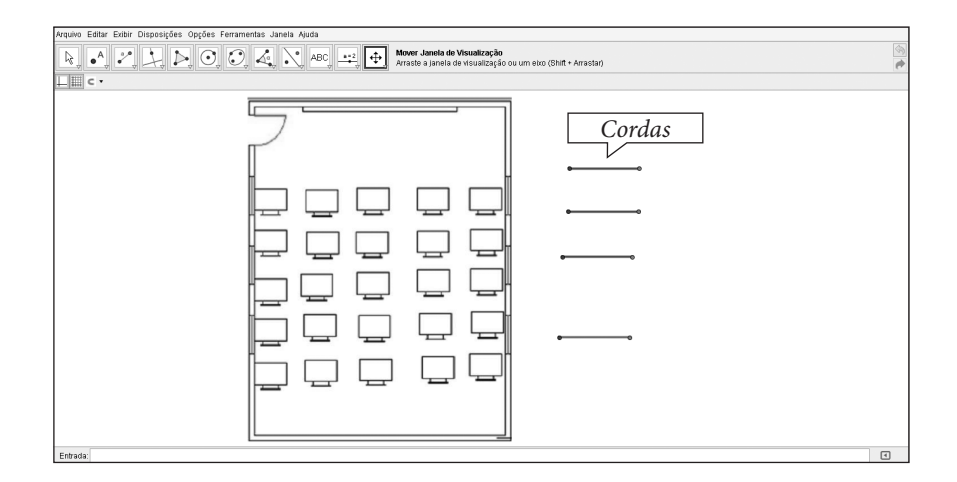

1) Quantas cordas você utilizou para medir o fundo da sala?

Você deve ter percebido que não é possível dizer quantas cordas inteiras foram necessárias para medir a parede do fundo da sala.

Os primeiros números construídos foram os números **Naturais.** Eles foram criados com a ideia de contar e enumerar. No entanto, quando precisamos fazer medições, os **Naturais** são insuficientes, como verificamos ao fazer a medição do fundo da sala com as cordas.

Há muitos anos, a mesma dificuldade foi enfrentada por nossos antepassados ao fazerem uma medição parecida com a que tentamos fazer. Frente a isso, foi preciso criar novos números, **as frações**, que possibilitam medir partes do todo. Então:

2) Como será que nossos antepassados resolveram seu problema? E no nosso caso, o que deve ser feito com a corda para medir essa parte da parede que falta? Abra o documento do GeoGebra "*Tarefa2.ggb*". Observe que as três cordas já estão posicionadas no fundo da sala. A quarta corda está representada ao lado das outras, em cor vermelha.

Movimentando o controle deslizante, você pode ver em quantas partes iguais a corda pode ser dividida. Movimente-o, observe e responda:

1) Como podemos fazer a divisão da corda para concluir a medição?

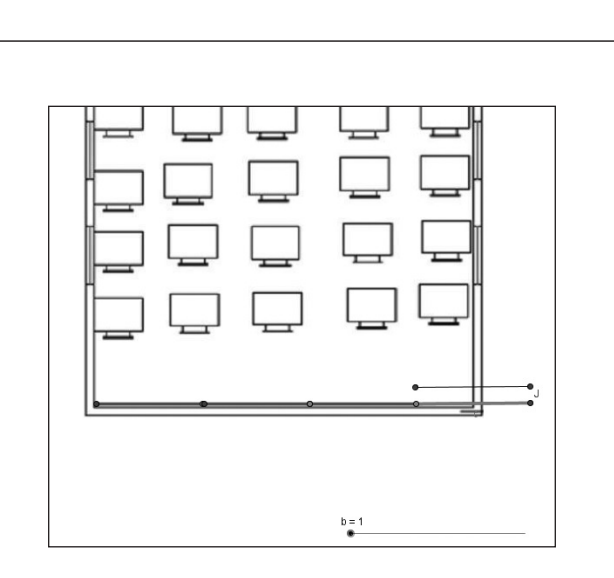

Você pode perceber que o valor de **b** altera o tamanho da quarta corda. Quando você estabelece b = 2, tem-se a metade do segmento, com b = 3, tem-se o segmento dividido em três partes iguais, ou seja, a terça parte.

Assim, dividindo a corda em partes iguais, foi possível encontrar um pedaço que coube na parte da sala que restou.

Portanto, dividindo o todo (a corda) em partes iguais, conseguimos com uma parte desse todo, ou seja, a metade da corda concluir a nossa medição.

A palavra metade pode ser representada pela fração um meio como: ou 1/2.

O "2" representa em quantas partes iguais o todo foi dividido e o 1 representa quantas partes dessa divisão utilizamos.

Assim, as frações são representadas de forma genérica como, onde **b** é o valor que divide o todo em partes iguais e o valor de **a** representa as partes que tomamos dessa divisão.

São estabelecidos nomes para cada uma dessas partes do número racional:

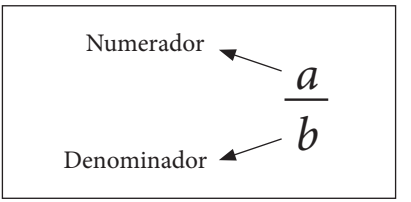

Abra o arquivo: *"Tarefa3.ggb"*.Veja que foram colocadas 3 cordas inteiras para medir o lado da sala e sobrou um pedaço de sala, ou seja, faltou um pedaço de corda para completar a medição.

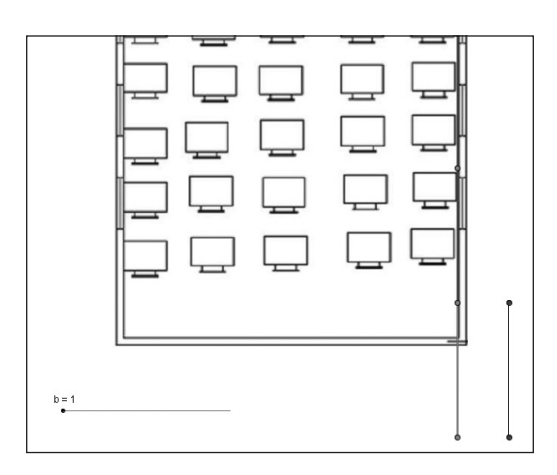

 Movimente o controle deslizante e encontre a fração que representa o pedaço de corda que faltou para completar a medição da parede do lado da sala.

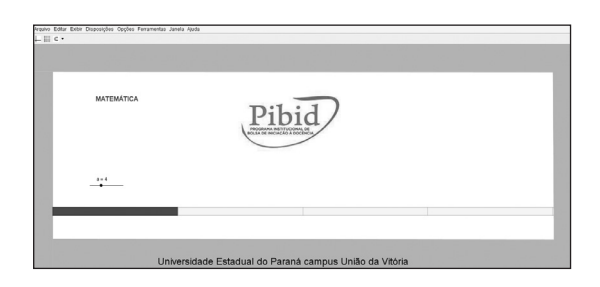

Certo dia, Joãozinho levou para a escola uma barra de chocolate, quando abriu a barra viu que era ao leite, que ele não gostava. Como não queria jogar fora uma barra de chocolate, Joãozinho então pensou em dividir a barra em partes iguais com seus amigos. Assim, ele começou a imaginar como seria a divisão. Joãozinho tem **12** amigos, mas não sabe ainda quantos iriam para a aula nesse dia, pois estava chovendo muito. Portanto, ele terá que pensar em várias possibilidades de como dividir igualmente o chocolate com seus amigos, pois a divisão da barra dependerá da quantidade de amigos que tiverem ido para a escola nesse dia. Como não temos essa informação, representamos o número de amigos por **b**.

Com a orientação do seu professor abra o arquivo *"Tarefa4.ggb" e ajude Joãozinho a resolver o problema acima. Para isso, mova o controle deslizante e observe o valor do b (número de amigos).* 

1) O que acontece com a barra de chocolate?

Recordando os nomes das partes de uma fração, lembramos que o denominador representa em quantas partes iguais o todo foi dividido e o numerador, a parte que foi tomada desse todo.

 Em relação ao problema acima, b representa o numerador ou o denominador? 3) Complete a tabela com as frações que podem ser representadas pelo pedaço de chocolate marrom, correspondente ao pedaço da barra de chocolate que cada amigo de Joãozinho que comparecer a aula receberá. E azul, que representa a parte que será dividida entre os demais amigos de Joãozinho. Lembrando que cada um deles receberá um pedaço do mesmo tamanho, correspondente à fração representada.

| Represente em frações |        |      |  |  |
|-----------------------|--------|------|--|--|
| Valor de b (amigos)   | Marrom | Azul |  |  |
| 0                     |        |      |  |  |
| 1                     |        |      |  |  |
| 2                     |        |      |  |  |
| 3                     |        |      |  |  |
| 4                     |        |      |  |  |
| 5                     |        |      |  |  |
| 6                     |        |      |  |  |
| 7                     |        |      |  |  |
| 8                     |        |      |  |  |
| 9                     |        |      |  |  |
| 10                    |        |      |  |  |
| 11                    |        |      |  |  |
| 12                    |        |      |  |  |

Com o auxílio do seu professor abra o arquivo do GeoGebra "*Ta-refa5.ggb*".

| Arquivo Editar Exibir Disposições Opções Ferramer | is Janela Ajuda                                         |  |
|---------------------------------------------------|---------------------------------------------------------|--|
| MATEMÁTICA                                        | Pibid                                                   |  |
| a=2                                               |                                                         |  |
|                                                   |                                                         |  |
|                                                   | Universidade Estadual do Paraná campus União da Vitória |  |

 Mova o controle deslizante a (marrom) e o controle deslizante b (vermelho). Observe e complete o quadro:

| Fração que representa a<br>parte marrom | Compare e utilizando os<br>símbolos = > < | Fração que representa<br>a parte vermelha |
|-----------------------------------------|-------------------------------------------|-------------------------------------------|
|                                         |                                           |                                           |
|                                         |                                           |                                           |
|                                         |                                           |                                           |
|                                         |                                           |                                           |
|                                         |                                           |                                           |

- Sem olhar para os retângulos coloridos, observando apenas os da-2) dos no quadro, é possível dizer qual é a maior fração? De que forma?
- 3) Divida novamente os retângulos em tamanhos diferentes e preencha o quadro:

| Fração que representa a<br>parte verde | Compare e utilizando<br>os símbolos = > < | Fração que representa<br>a parte azul |
|----------------------------------------|-------------------------------------------|---------------------------------------|
|                                        |                                           |                                       |
|                                        |                                           |                                       |
|                                        |                                           |                                       |
|                                        |                                           |                                       |
|                                        |                                           |                                       |

Sem olhar para os retângulos coloridos, é possível dizer qual é a 4) maior fração, utilizando a mesma estratégia da questão anterior?

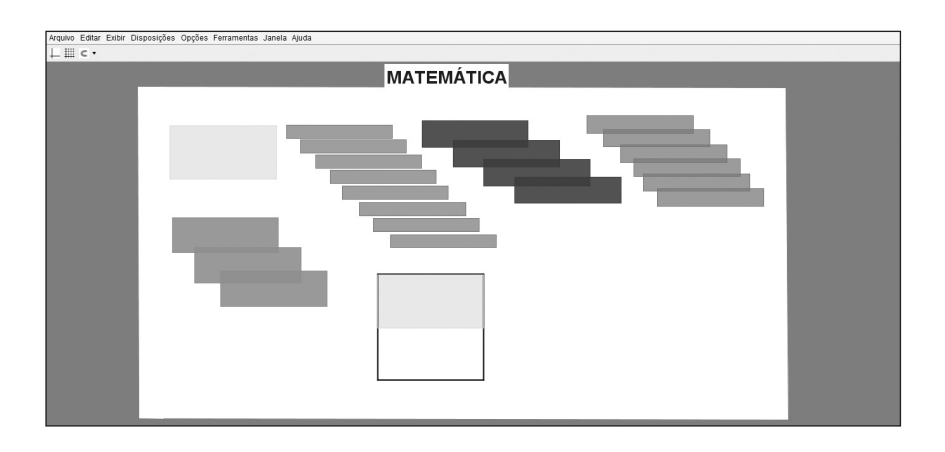

 Com a ajuda do professor, abra o arquivo "*Tarefa6\_7\_8.ggb*" e realize as tarefas a seguir.

| Qual é a fração que uma peça de cada cor representa? |       |      |         |       |
|------------------------------------------------------|-------|------|---------|-------|
| Amarelo                                              | Verde | Azul | Laranja | Lilás |
|                                                      |       |      |         |       |
|                                                      |       |      |         |       |
|                                                      |       |      |         |       |

- 2) Insira um retângulo amarelo no quadrado branco e observe que este representa a metade da área do quadrado, ou seja,  $\frac{1}{2}$ . Depois, arraste figuras de uma mesma cor sobre o retângulo amarelo, a fim de cobri-lo completamente. Com quais cores é possível cobrir perfeitamente o retângulo amarelo?
- Com quais cores não é possível cobrir perfeitamente o retângulo amarelo?

 As quantidades de figuras que cobrem perfeitamente o retângulo amarelo e podem ser representadas por frações, dizemos que são equivalentes ao retângulo amarelo, ou seja, à metade. Sabendo disso, quais frações são equivalentes a

Agora que você já sabe que frações equivalentes representam a mesma quantidade em relação ao todo e que, no arquivo "*Tarefa6\_7\_8.ggb*", as cores representam diferentes frações em relação ao todo, ao sobrepor uma cor sobre outra, podemos encontrar frações equivalentes.

- 5) Escreva as frações que representam os pares de cores a seguir e verifique se são equivalentes.
  - a) Amarela e Azul.
  - b) Lilás e Amarela.
  - c) Amarela e Verde.
  - d) Verde e Laranja.
  - e) Azul e Verde.
  - f) Laranja e Lilás.

Deverá ser utilizado o mesmo arquivo do GeoGebra da tarefa 6 intitulado "**Tarefa6\_7\_8.ggb**".

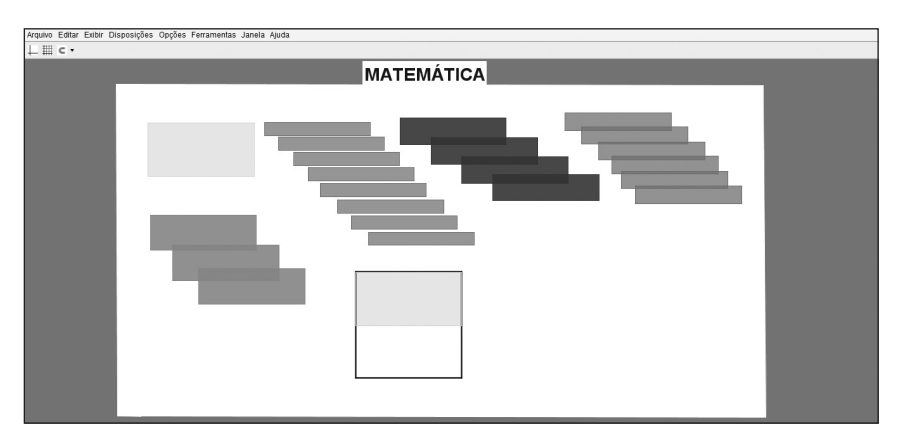

Com a ajuda do professor, abra o arquivo *"Tarefa6\_7\_8.ggb"* e realize as tarefas a seguir.

Sabendo que cada peça pode ser representada por uma fração, responda:

- Se colocarmos três peças azuis dentro do quadrado (todo), qual é a fração que essas peças azuis representam?
- Se colocarmos cinco peças lilás dentro do quadrado (todo), qual fração que representa essas peças lilás?
- Se uníssemos cinco peças lilás dentro do quadrado, que fração será representada?

- Resolva as operações a seguir com o auxílio do arquivo Tare-4) fa6\_7\_8.ggb":
  - a)  $\frac{1}{4} + \frac{1}{4} + \frac{1}{4} =$
  - b)  $\frac{1}{2} + \frac{1}{2} =$
  - c)  $\frac{1}{4} + \frac{1}{4} =$
  - d)  $\frac{1}{3} + \frac{1}{3} =$
  - e)  $\frac{1}{6} + \frac{1}{6} =$
  - f)  $\frac{1}{8} + \frac{1}{8} + \frac{1}{8} + \frac{1}{8} + \frac{1}{8} + \frac{1}{8} =$
- 5) Explique como você realizou estas somas:

6) Sem o auxílio do arquivo com as imagens, como você realizaria estas somas?

Com a ajuda do professor, abra o arquivo *"Tarefa6\_7\_8.ggb"* e realize as tarefas a seguir.

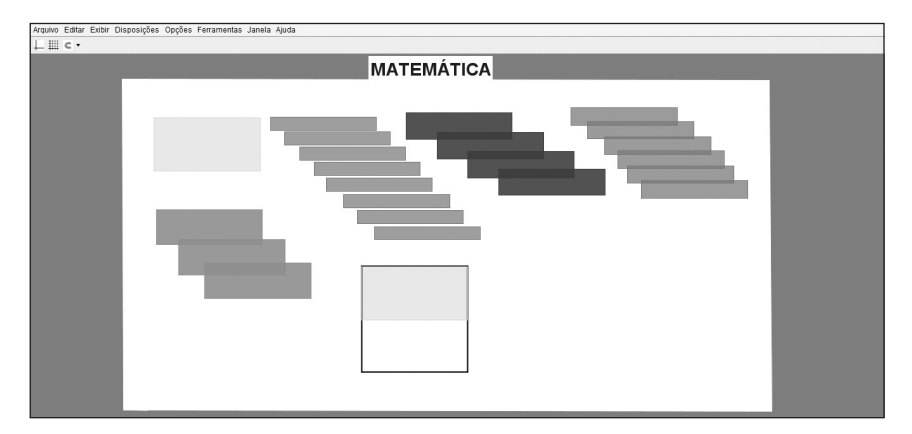

Sabendo que cada peça pode ser representada por uma fração, responda:

 Se preenchermos o quadrado com peças azuis, qual é a fração que representa essas peças? Agora retire uma peça, qual fração representa o que restou?

2) Se preenchermos o quadrado com a cor lilás qual será a fração que representa essas peças? Retire quatro destas peças e responda qual fração representa o que restou?

- Resolva as operações a seguir com o auxílio do arquivo Tarefa6\_7\_8. 3) ggb":
  - a)  $\frac{3}{4} \frac{1}{4} =$
  - b)  $\frac{2}{2} \frac{1}{2} =$
  - c)  $\frac{2}{4} \frac{1}{4} =$
  - d)  $\frac{3}{3} \frac{1}{3} =$
  - e)  $\frac{5}{6} \frac{1}{6} \frac{1}{6} =$
  - f)  $\frac{7}{8} \frac{1}{8} \frac{1}{8} \frac{1}{8} \frac{1}{8} = \frac{1}{8}$
- Explique como você realizou as subtrações? 4)

Sem o auxílio do arquivo com as imagens, como você realizaria essas subtrações?

5)

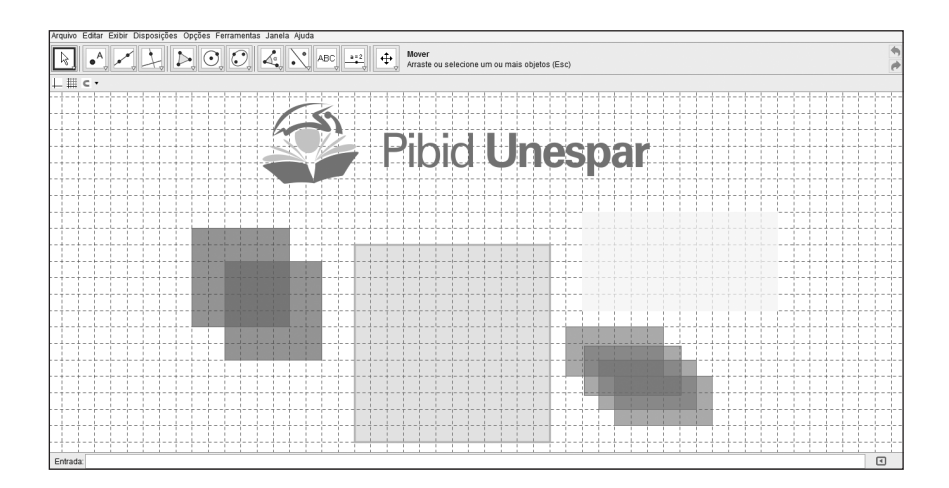

Com o auxílio do professor abra o arquivo do GeoGebra "*Tarefa9*. *ggb*" e realize as tarefas a seguir.

1) Cada figura está nomeada com sua respectiva fração. É possível representá-las com outras frações? Se sim, explique como?

2) Como se chamam frações que apresentam o mesmo valor?

Sabendo que as peças verdes podem sobrepor as vermelhas, é pos-3) sível somar uma peça verde com uma vermelha? E com as outras cores? Explique:

| Arquivo Editar Exibir Disposições Opções Ferra | amentas Janela Ajuda |
|------------------------------------------------|----------------------|
| ⊥ ⊞ c •                                        |                      |
| a = 1<br>b = 2                                 |                      |
|                                                |                      |
|                                                |                      |
|                                                |                      |

Com a ajuda do professor, abra o arquivo *"Tarefa10.ggb"*, mova os controles deslizantes e observe o que ocorre com as frações. Realize as seguintes tarefas:

- 1) O que acontece quando os controles b e d são manipulados?
- 2) Associe os controles deslizantes **a**, **b**, **c** e **d** a o que eles representam das frações:
  - a) Controle deslizante "a" ( ) Numer
  - b) Controle deslizante "b"
  - c) Controle deslizante "c"
  - d) Controle deslizante "d"
- ( ) Numerador Azul
- ( ) Numerador Verde
- ( ) Denominador Azul
- () Denominador Verde

Deixe os controles deslizantes com os seguintes valores: "a" = 1; "b" = 2; "c" = 1 "d" = 3. E responda:

| Qual a fração que representa a parte pintada das barras: |                                             |  |
|----------------------------------------------------------|---------------------------------------------|--|
| a) Da 1ª barra                                           | b) Da 2ª barra                              |  |
| c) Da 3ª barra                                           | d) Da 4ª barra                              |  |
| Quais dessas frações são eo                              | quivalentes?                                |  |
| Clique em animar, para qu                                | ie as barras se movam.                      |  |
| Qual o resultado dessa son                               | na?                                         |  |
| Esse valor também é o res<br>ções?                       | ultado da soma de quais outras duas fra-    |  |
|                                                          |                                             |  |
| Clique em animar novame                                  | ente para parar as harras, e altere o valor |  |

Clique em animar novamente para parar as barras, e altere o valor dos controles deslizantes "a", "b", "c" e "d".

 Responda as questões 3, 5 e 6 com estes novos valores de "a", "b", "c" e "d".

8) Então, quando temos frações com denominadores diferentes, quais os passos realizados para efetuar a soma?

Você lembra como fazemos para calcular a área de um retângulo?

Multiplicamos a medida de um dos lados que chamamos de base pela medida do outro que denominamos altura.

Por exemplo, se tivermos um retângulo em que um dos lados (base) mede 3 e o outro (altura) mede 2, para encontrarmos a área desse retângulo multiplicamos um lado (base) pelo outro (altura).

E se tivermos um quadrado e quisermos calcular apenas parte de sua área, sabendo que a área total vale 1, como podemos fazer isso?

Com o auxílio do professor abra o arquivo do GeoGebra: *"Tare-fa11.ggb"*. Nele você pode ver um quadrado de lado 1.

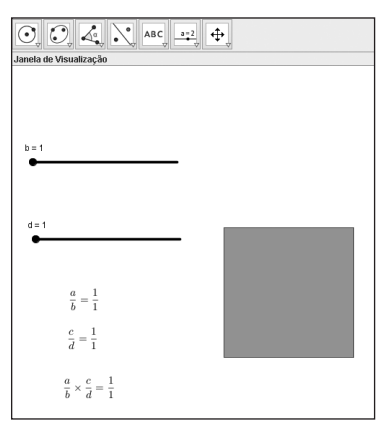

Note que existem dois controles deslizantes, **b** e **d**. Logo abaixo, você pode ver as representações de frações  $\frac{a}{b}$ ,  $\frac{c}{d}$  e o resultado da multiplicação delas,  $\frac{a}{b} \ge \frac{c}{d}$ .

Clique no controle deslizante **b** e use as setas do teclado para movêlo para os lados. Observe e responda:

- 1) O que acontece com o quadrado quando você move o seletor?
- O que acontece com o valor da área do retângulo azul quando você move b? Por quê?

3) Mova b até que a base meça ½ (metade). Qual é a área do retângulo azul? Por quê?

Agora clique no controle deslizante **d** e use as setas do teclado para movê-lo para cima e para baixo (mas não altere o valor de **b**).

- 4) O que você percebe que acontece com o valor da área quando você move o controle deslizante d?
- 5) Mova **d** até que a altura meça ½ (um meio). E agora, qual é a área do retângulo? Por quê?
- 6) Mova os controles deslizantes **c** e **b** de forma que a altura seja representada pela fração  $\frac{3}{5}$ , com a base pela fração  $\frac{1}{2}$ . Qual é a área?
- 7) O que acontece com denominador, na multiplicação de frações?
- 8) E o que acontece com o numerador?
- 9) Então, como procedemos para realizar a multiplicação de frações?

Vamos fazer mais algumas multiplicações com frações?

- 10) Com os controles deslizantes **c** e **d** posicionados de forma que a base meça  $\frac{1}{5}$ , mova **a** e **b** para que a altura meça  $\frac{2}{5}$ . Qual a medida da área?
- 11) Mova os seletores **c** e **d** para que a base meça  $\frac{2}{5}$ . Qual o valor da área?
- 12) Mova os controles deslizantes **c** e **d** para que a base meça  $\frac{3}{5}$ . Qual o valor da área?

Com a ajuda do professor, abra o arquivo *"Tarefa12.ggb"*. Em seguida responda as questões abaixo.

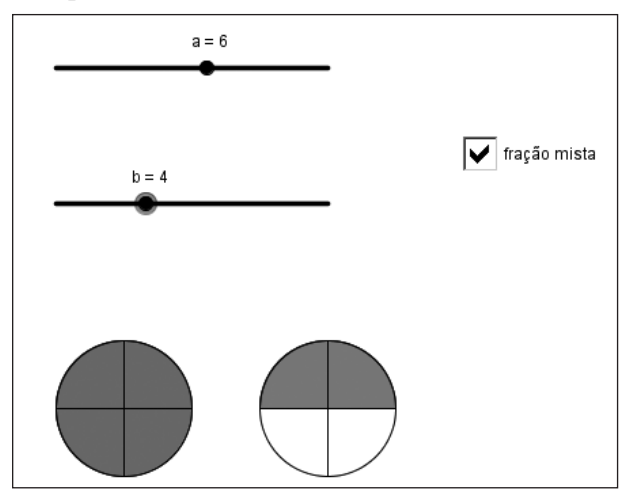

Mova os controles deslizantes a e b para: a = 1 e b = 3.

1) Qual a fração corresponde à parte pintada de azul?

Mova os controles deslizantes a e b para: a = 3 e b = 3.

2) Qual a fração representada?

- 3) Clique no botão fração mista e observe o que ocorre com o círculo?
- 4) Que fração representa a parte pintada de azul do círculo?

Marque a caixa "*fração mista*" (clique na caixa) e mova os controles deslizantes *a e b para*: .

- 5) Qual a fração correspondente à parte pintada?
- 6) Quantos círculos foram necessários nesse caso? Por quê?

Desmarque a caixa "fração mista" (clique novamente na caixa).

7) O que ocorreu com o primeiro círculo? Mudou a quantidade de partes coloridas?

Mova os controles deslizantes para: "a" = 8 e "b" = 7.

 Qual a fração que representa as partes azuis? Represente-a como uma fração imprópria e como uma fração mista.

Quando dividimos um número pelo outro é normal fazermos perguntas do tipo: Se tenho 10 ovos e quero dividir a mesma quantidade em 2 caixas, quantos ovos caberão em cada caixa?

Assim, temos a divisão associada a distribuir uma quantidade em outra. Porém há outras perguntas que também usam operações de divisão, como:

- Quantos grupos de 2 unidades posso fazer com 12 balas?
- Supondo que queira transportar 12 ovos de um lugar a outro, mas que só disponha de um compartimento para levar 2 ovos por vez sem quebrá-los, posso perguntar: Quantas vezes vou ter que fazer o percurso de ida para transportar os 12 ovos?
- Ou ainda: Quantas vezes o 2 cabe no 12?

Quando trabalhamos com frações, e não temos números inteiros, a pergunta que normalmente fazemos é a última: Quantas vezes uma fração cabe em outra. Portanto, fazer a divisão  $\frac{3}{5} \div \frac{2}{5}$ , por exemplo, equivale a perguntar quantas vezes o  $\frac{2}{5}$  cabe no  $\frac{3}{5}$ ?

Vamos ver como isso pode ser feito.

Abra o arquivo do GeoGebra *"Tarefa13.ggb"*, veja que nele estão representadas duas frações conforme a Figura.

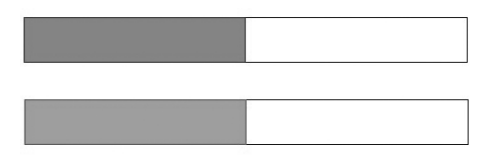

Perceba que há quatro controles deslizantes denominados por **a**, **b**, **c** e **d**. E como é mostrada no arquivo a divisão está na forma  $\frac{a}{b} \div \frac{c}{d}$ .

Mova os controles deslizantes para os valores "a" = 1, "b" = 2, "c" = 1

- e "d" = 5. Observe o que ocorre na divisão  $\frac{a}{b} \div \frac{c}{d}$  e nas figuras obtidas. Clique em  $\boxed{}_{\text{etapa 1.}}$
- 1) Quantas vezes você acredita que a parte vermelha cabe na parte azul?

|       | Verifique sua resposta clicando na 🦳 etapa 2.                                                                                                    |
|-------|----------------------------------------------------------------------------------------------------|
| 2)    | Que fração representa a parte vermelha sobreposta a azul?                                                                                                    |
|       |                                                                                                    |
|       | Verifique sua resposta clicando na 🗌 etapa 3.                                                                                                    |
|       | Desative todas as etapas marcadas.                                                                                                    |
| "d" = | Mova os controles deslizantes para os valores "a" = 4, "b" = 5, "c" = 2,<br>7.                                                                                           |
|       | Clique na 🦳 🛤 🖬 para ativar a animação.                                                                                                    |
| 3)    | Quantas vezes você acredita que a parte vermelha cabe na parte azul?                                                                                                    |
|       |                                                                                                    |
| que c | Clique na etapa 2 e verifique se já é possível escrever uma fração<br>corresponda a essa divisão.<br>Clique na etapa 3 e escreva a fração correspondente a essa divisão. |
|       | Desative todas as etapas marcadas.<br>Mova os controles deslizantes para os valores a=1, b=4, c=2, d=5.<br>Clique na etapa 1 para ativar a animação.                     |
| 4)    | Quantas vezes a parte vermelha cabe na parte azul?                                                                                                    |
|       |                                                                                                    |
| melh  | Clique na etapa 2 e responda: Que fração representa a parte ver-<br>a sobreposta a azul?                                                                                 |

.

# ESTATÍSTICA: gráficos e medidas

Para entender alguns gráficos estatísticos e medidas de tendência central, leia e realize as tarefas com atenção. Sempre que precisar peça ajuda ao professor.

#### Tarefa 1: Pacotes de Balas

Dirceu Scaldelai

Ariel Marczaki

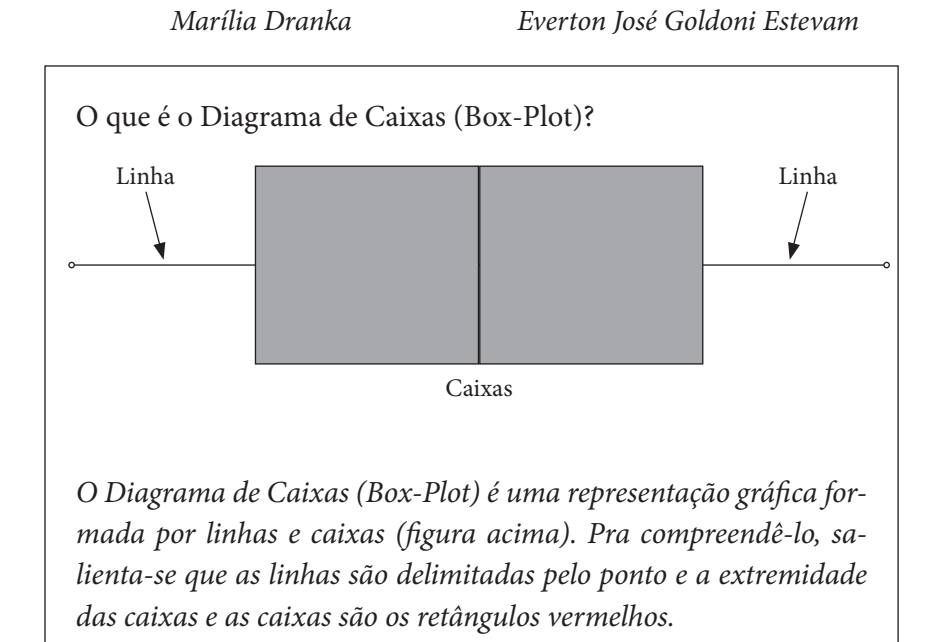

Em uma determinada empresa que fabrica e embala balas em pacotes, o setor de controle de qualidade supervisiona a linha produção com o intuito de prezar pela qualidade de padronização. Contudo, algumas variações nos conteúdos das embalagens de 700 gramas são identificadas diariamente em amostras coletadas. Em uma amostra de doze pacotes, que foram coletados aleatoriamente, foram registradas as seguintes quantidade de balas.

| Quantidade de Balas por pacote |     |     |     |     |     |
|--------------------------------|-----|-----|-----|-----|-----|
| 98                             | 100 | 101 | 98  | 99  | 100 |
| 102                            | 100 | 101 | 101 | 100 | 98  |

Mova o seletor "Amostras" e observe o que acontece com os valores da tabela e o com o Diagrama de Caixas (Box-Plot). Considerando suas observações sobre o Diagrama de Caixas, responda as seguintes questões:

- 1) Observando a quantidade de balas por pacote na tabela "Quantidade de balas por pacote" (Amostra 1) e sabendo que o peso do pacote é 700 gramas, qual é a(o) massa/peso média de cada bala?
- O que a linha vermelha representa nesse gráfico? Qual o valor dela 2) (Amostra 1)? Onde mais esse valor está representado no arquivo do GeoGebra?
- O que está representado nas bolinhas no fim das linhas do Diagra-3) ma de Caixa (Box-Plot)?
- O que está representado nas linhas verticais das caixas? Qual lado 4) possui maior quantidade de balas por pacote? Justifique.
- Mova o seletor "Amostras" novamente e verifique o que acontece com 5) o Diagrama de Caixas. Quando as caixas/linhas ficam maiores? E quando ficam menores? Que conclusão você chega com essas visualizações?

#### Tarefa 2: Desempenho da Turma

Patrícia Andressa Maieski Willian Burgardt de Souza Clara Caroline Uniat Dirceu Scaldelai Joaide Bughai

A tabela e o gráfico apresentados no arquivo "Tarefa\_2\_Notas\_disciplina.ggb" do Geogebra servirão de base para suas análises. Eles representam as notas obtidas por alunos da "Turma X" na disciplina de Língua Portuguesa num determinado bimestre. Abra o arquivo no GeoGebra e responda as questões abaixo.

 Qual seria o valor (ou o intervalo de valores) que melhor representa as notas da turma (dados iniciais)? Por quê?

2) Que relações você(s) percebe(m) entre a tabela e o gráfico (altere as quantidades na tabela na coluna "Nº Alunos" e observe o que ocorre no gráfico)?

Que informação(ões) apresentada(s) na tabela (coluna) estão repre-3) sentadas no eixo horizontal? De que maneira estão organizadas?

O que está representado no eixo vertical do gráfico? Que 4) informação(ões) apresentada(s) na tabela altera(m) as colunas do gráfico?

O que está representado pela linha vermelha? O que acontece com 5) a posição que essa linha ocupa quando as quantidades são alteradas na coluna "Nº Alunos" da tabela? Por que isso acontece?

Existe valor máximo e valor mínimo para a linha vermelha? Quais 6) são eles?

#### Tarefa 3: Eleições

Jocemar Pontes Ribeiro Clara Caroline Uniat Willian Burgardt de Souza Everton José Goldoni Estevam Dirceu Scaldelai

Em um ano eleitoral foi feita uma pesquisa de intenções de votos com 360 eleitores. Havia três candidatos disputando a eleição e foram levados em consideração aqueles eleitores que votariam em branco ou que ainda estavam indecisos. Com os dados coletados foram construídos uma tabela e um gráfico de setores.

- 1) O que cada setor do gráfico representa?
- 2) Considerando que uma circunferência tem 360 graus, que quantidade de eleitores é representada por 1 grau no gráfico de setores? Por quê?
- 3) Se fossem pesquisados 540 eleitores, qual seria a relação entre graus e quantidade de eleitores?
- 4) Se a proporção fosse de 2 eleitores para 1 grau, quantos eleitores seriam consultados? Por quê?

5) Sendo o total de 360 eleitores (situação inicial), qual a porcentagem de votos de cada candidato? E se fossem 900 eleitores e mantidas as porcentagens, quantos votos cada candidato receberia?

| Candidatos         | Quantidade<br>de votos | Porcentagem |
|--------------------|------------------------|-------------|
| А                  | 150                    |             |
| В                  | 75                     |             |
| С                  | 225                    |             |
| Brancos e Nulos    | 50                     |             |
| Total de eleitores | 500                    |             |
|                    |                        |             |

6) Outra pesquisa foi feita, em que foram apontados os seguintes dados:

Utilizando o total de eleitores e a quantidade de votos que cada candidato irá receber, determine a porcentagem de votos para cada candidato e complete a tabela acima. Em seguida determine proporções em graus dos ângulos dos setores circulares referentes a cada candidato e, seguindo as orientações abaixo, construa um gráfico de setores no GeoGebra.

Para construção do gráfico de setores no GeoGebra você deve inicialmente abrir um arquivo em branco. Para tanto clique no menu superior em **Arquivo** e depois escolha **Novo**. Assim, aparecerá um arquivo em branco.

Será necessária a utilização da janela algébrica e da janela de visualização do GeoGebra. Caso alguma delas não esteja aparente, basta clicar no item **Exibir** no menu superior e depois em **Janela Algébrica** (para exibir a janela algébrica) ou **Janela de Visualização** (para exibir a janela de visualização).

- 1°. Crie um ponto P com as coordenadas (0,0). Para isso, digite na linha de entrada (parte inferior da janela) P=(0,0).
- 2°. Crie um círculo digitando na linha de entrada (parte inferior da janela) o comando *círculo[(0,0), 5]*. Tal comando criará um círculo de centro no ponto (0,0) e raio 5.

- 3°. Como são 4 setores, devem ser criador 4 pontos sobre o contorno do círculo. Utilize a ferramenta *ponto* (segundo ícone da barra de ferramentas) e clique em quatro pontos diferentes do contorno do círculo, criando assim os pontos que delimitarão os setores do gráfico.
- 4º. O próximo passo é estabelecer os ângulos de cada setor. Para tanto, vamos medir os ângulos iniciais delimitados pelos 4 pontos criados e depois ajustá-los àqueles que você calculou inicialmente. Utilize a ferramenta ângulo (oitavo ícone da barra de ferramentas) e meça os 4 ângulos. Para tanto, clique em um dos pontos sobre o contorno do círculo, em seguida no ponto do centro e por fim no ponto que delimita o outro limite do setor (lembrando que o Geo-Gebra utiliza o sentido anti-horário para fazer a medição do ângulo para iniciar a medição do ângulo que segue, repetindo o procedimento anterior, conforme figura abaixo.

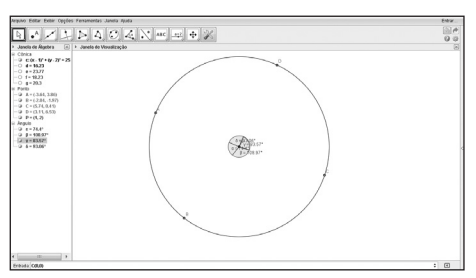

5°. Vamos criar os setores agora. Utilizando a ferramenta setor circular
(sexto ícone da barra de ferramentas) e crie os 4 setores, de modo semelhante ao que foi feito com os ângulo. No entanto, o primeiro clique deve ser dado no ponto central, para depois clicar no ponto sobre o contorno de círculo e, finalmente, naquele que delimita o setor circular. Vale a pena lembrar novamente que o setor também é criado no sentido anti-horário. Repita o procedimento criando os 4 setores, conforme figura abaixo.

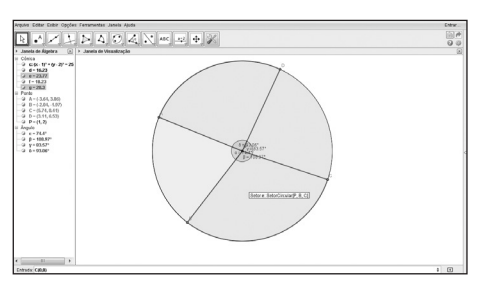

- 6º. Agora é preciso corrigir os ângulos de cada setor de modo a fazer a correspondência. Utilizando a ferramenta (primeiro ícone da barra de ferramentas) e clique sobre os pontos que delimitam os extremos dos setores alterando seus ângulos. Percebam que quando movem o ângulo muda e o valor numérico (rótulo) também é alterado, tanto no gráfico quanto na janela de álgebra. Movimente-os até que cada um deles corresponda àqueles estabelecidos para cada um dos candidatos, criando um gráfico de setores que represente aquela tabela inicial.
- 7º. Altere as cores de cada um dos setores do gráfico clicando com o botão direito sobre cada um dos setores, e após em <propriedades> e em seguida em cor. Escolha a cor de preferência e coloque transparência 100. Repita o procedimento para cada um dos setores (figura abaixo).

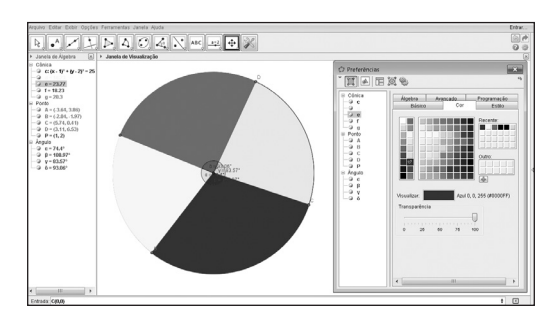

8°. Finalmente identifique o que cada um dos setores representa. Para tanto, utilize a ferramenta de *texto* [ABC] (décimo ícone da barra de ferramentas) e clique sobre cada setor digitando o que ele representa, por exemplo, Candidato A (figura abaixo). E por fim dê um título para o gráfico.

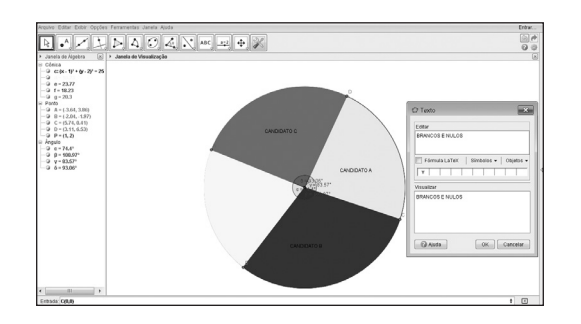

## **GEOMETRIA:** circunferência e círculo

| Henrique Cristiano Thomaz de Souza | Celine Maria Paulek       |
|------------------------------------|---------------------------|
| Norberto José Polsin               | Matheus Mauricio Novinski |
| Natali Angela Felipe               | Jackson Rodrigo Soares    |
| Suelen Geronço                     | Cristiane Katchoroski     |
| Isaias Guilherme de Souza Boruch   | Marcelo Moreira           |

Para entender círculos e circunferências, leia e realize as tarefas com atenção. Sempre que precisar peça ajuda ao professor.

#### Tarefa 1

1º. Crie um segmento de comprimento fixo utilizando a ferramenta *"segmento com comprimento fixo"*. Clique na janela de visualização e digite um valor entre 1 e 5 para o comprimeito do segmento. A ferramenta nomeará dois pontos A e B, que são as extremidades do segmento criado;

| 1 | 🕼 Segmento com Comprimento Fixo |
|---|---------------------------------|
|   | Comprimento                     |
|   | OK Cancelar                     |

2º. Novamente utilizando a ferramenta "Segmento Com Comprimento Fixo" crie outro segmento. Depois de selecionar a ferramenta, clique no ponto B e na caixa que aparecerá digite o mesmo valor escolhido por você no 1º passo desta tarefa. O programa nomeará como C a outra extremidade do segmento;

- 3°. O próximo passo será ocultar um dos segmentos criados. Clique com o botão direito sob o segmento AB e em seguida, clique na opção "*Exibir Objeto*"
   Exibir Objeto;
- 4°. Clique com o botão direito sob o ponto C e em seguida utilize a opção "Habilitar Rastro" Habilitar Rastro;
- 5°. Selecione a ferramenta "*Distância, comprimento, perímetro*" z e depois clique nos pontos Be C.
- 6º. Usando a ferramenta *"mover"* , desloque o ponto C em qualquer direção;

Agora que você fez a construção no Software, responda:

1) Depois de movimentar o ponto **C**, que você pode observar entre seu rastro e o ponto **A**?

2) Quando você movimenta o ponto **C**, o que acontece com a medida do segmento **BC**?

3) Descreva a figura formada pelo rastro do ponto C.

Primeiramente deve-se construir um seletor, clicando em "*controle deslizante*" e em qualquer lugar sobre a janela de visualização, nomeando-o de n e alterando o intervalo mínimo para 3 o máximo para 20 e o incremento para 1, selecionando aplicar;

| Arquivo Editar Exitir Opções Ferramentas Janela Ajuda                                         | Entrar  |
|-----------------------------------------------------------------------------------------------|---------|
| $\mathbb{R} \land \mathbb{X} \searrow \mathbb{N} \odot \odot \mathscr{A} \searrow \cong \Phi$ | 6 P     |
| > Janela de Ágebra 🛞 > Janela de Vauelização Controle Desăzarte                               | ×       |
| Claur noutrind do vinutingão prin reportair a paração do contra densaturer                    |         |
| Controle Deslizante                                                                           |         |
| e-<br>⊘ Jagda In                                                                              |         |
| 2- O White The Advances (713)                                                                 |         |
| e min 3 max 29 incremento 11                                                                  | 4       |
| t-                                                                                            |         |
| 4                                                                                             |         |
| 3-                                                                                            |         |
| 2                                                                                             |         |
|                                                                                               |         |
|                                                                                               | 4 4 A * |
| Linde.                                                                                        | 0       |

2º. Selecione a ferramenta "*Polígono regular*" [.Construa dois pontos fixo A e B e em seguida aparecera a seguinte janela, assim estipule a criação de um polígono regular de n vértices;

| P      | olígono Regular |
|--------|-----------------|
| Pontos |                 |
| n      | α Υ             |
|        | OK Cancelar     |

- Sabe-se que o perímetro de um polígono é a soma dos valores dos seus lados. Quando aumentamos o valor do seletor n (com a ferramenta "*mover*" k selecionada) de 3 até 20:
  - a) O que ocorre com os lados do polígono regular criado?

**Observação:** Antes de iniciar o 3º passo mova o seletor novamente para n=3.

- 3°. Use a ferramenta "*Circulo definido por três pontos*" ①, clique em A e B (pontos fixos) e no outro ponto do polígono regular;
- 4°. Com a ferramenta "*mover*" 🔊 selecionada, mova novamente o "*seletor n*";
- 2) Observe o que ocorre com a circunferência e o polígono, conforme os valores do seletor n aumentam de 3 até 20. A partir do que foi observado que relação pode ser estabelecida entre o perímetro do polígono e o comprimento da circunferência?

- 1°. Selecione a ferramenta "*Círculo definido pelo centro e um de seus pontos*" e construa uma circunferência c, , ao construir a circunferência serão construídos também os pontos A(centro da circunferência) e B(ponto na circunferência);
- 2°. Selecione a ferramenta *"segmento de reta definido por dois pontos"* 
   e construa o segmento de reta determinado pelos pontos A e B;
- 3°. Clique com o botão direito do mouse sobre o segmento (a) e selecione o ícone *"Propriedades"* Propriedades ..., na opção *"exibir rótulo"* selecione a opção *"nome & valor"*;

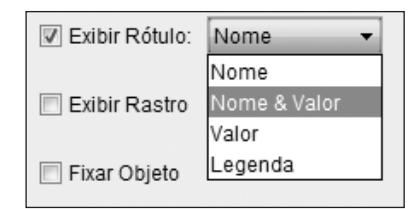

- 4°. Selecione a ferramenta "*Distância, comprimento, perímetro*" re calcule o comprimento da circunferência **c**;
- 5º. Selecione a ferramenta "mover" b e movimente os pontos A e B da circunferência e anote os valores do perímetro e do raio. Repita o processo mais quatro vezes e anote os resultados obtidos e com auxílio da calculadora complete a tabela;

|   | Perímetro | Diâmetro | Perímetro/diâmetro |
|---|-----------|----------|--------------------|
| 1 |           |          |                    |
| 2 |           |          |                    |
| 3 |           |          |                    |
| 4 |           |          |                    |
| 5 |           |          |                    |

- Digite na caixa de entrada Entrada: o texto "razão="+ (perí-6°.  $metroc/(2^*a));$
- Selecione a ferramenta *"mover"* 🗟 e movimente os pontos A e B, 7°. observe o que acontece com o valor da razão, do raio e anote. Repita o processo quatro vezes e anote os resultados obtidos na tabela abaixo:

|   | Perímetro | Diâmetro | Razão |
|---|-----------|----------|-------|
| 1 |           |          |       |
| 2 |           |          |       |
| 3 |           |          |       |
| 4 |           |          |       |
| 5 |           |          |       |

Que relação você pode estabelecer entre a os dados anotados na ta-3) bela?

Como pode ser reescrita a igualdade encontrada para determinar o 4) comprimento da circunferência c?

- 1°. Crie um ponto **A** usando a ferramenta *"novo ponto"* .
- 2°. Crie um segmento com comprimento fixo. Para isso utilize a ferramenta *"segmento com comprimento fixo"*. Crie esse segmento com comprimento fixo (digite o valor desejado) e início no ponto A, o programa nomeará o outro ponto de extremidade de B;
- 3º. Usando a ferramenta *"mover"* , clicar no ponto **B** e deslocá-lo;
- 4º. Usar o mesmo procedimento já utilizado para construir um novo segmento de origem no ponto A, com o mesmo comprimento fixado, onde será nomeado o ponto da extremidade de C;
- 5°. Clicar com o botão direito sobre o segmento **AB** criado na opção *"habilitar rastro"*;
- 6°. Clicar com o botão direito sobre o ponto **B** na opção *"habilitar rastro"*;
- 7°. Clicar com o botão direito no segmento AB e selecionar a opção *"propriedades"*, *"cor"* e mude para uma cor diferente do segmento AC;
- 8º. Usando a ferramenta *"mover"* le deslocar o ponto B, que deslocará também o segmento AB;
- 1) Movimentando o ponto B que figura foi formada?

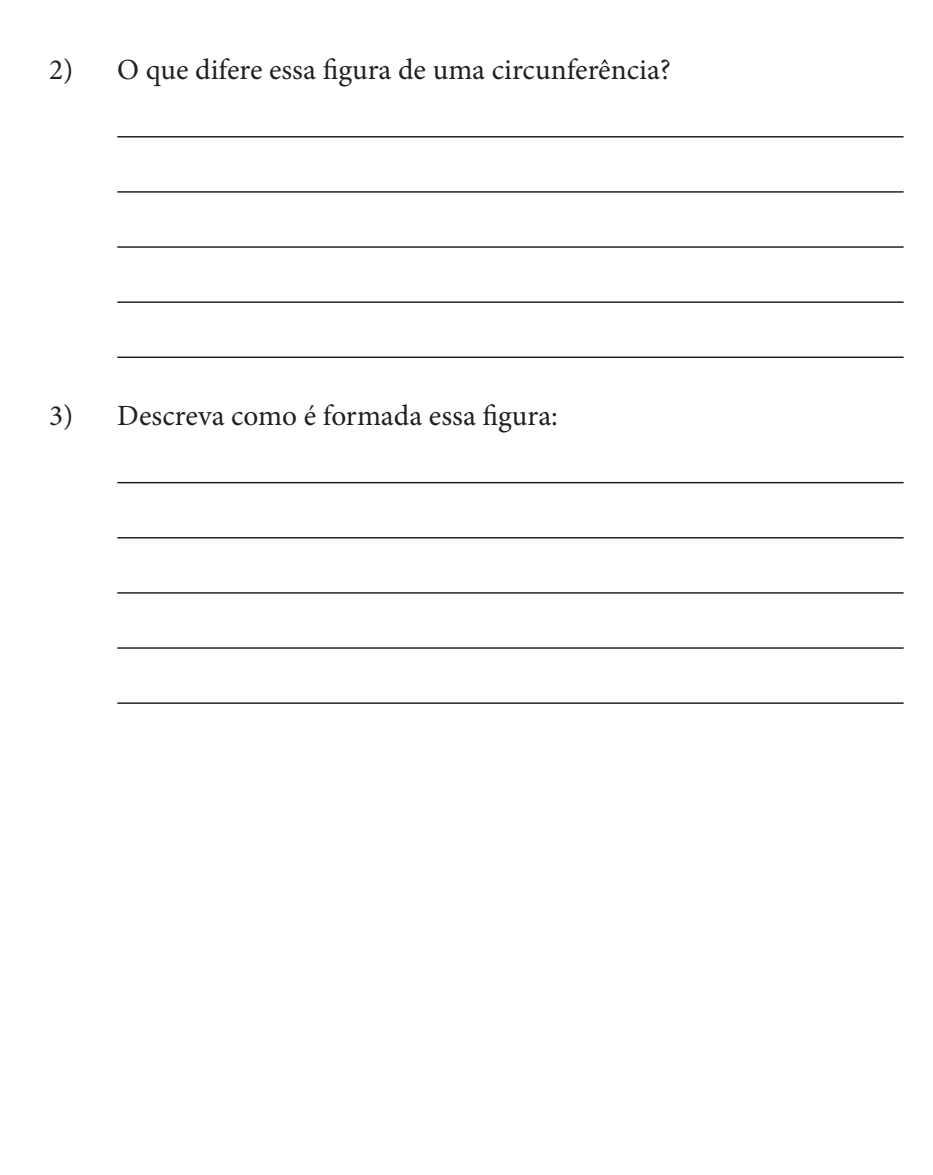

1°. Novamente deve-se construir um seletor, clicando em "*Controle des-lizante*" e em qualquer lugar sobre a janela de visualização, o nomeando de r e alterando o intervalo mínimo para 0 o máximo para 1 e o incremento para 0.0000001, selecionando aplicar;

|              | Controle Deslizante           |
|--------------|-------------------------------|
| Número       | Nome                          |
| ) Ângulo     | r                             |
| O Inteiro    | Aleatório (F9)                |
| Intervalo Co | ontrole Deslizante Animação   |
| min: 0       | max: 1 Incremento: 0.00000001 |
|              | Aplicar Cancelar              |

- 2º. Com a ferramenta "novo ponto selecionada" crie um ponto, o nomeie como O; clique com o botão direito do mouse sobre o ponto e selecione a opção "*Renomear*" e então digite O;
- Crie utilizando a ferramenta "*Círculo dados centro e raio*" , crie o centro e estabeleça o raio r;

| Círcul | o dados centro e raio × |
|--------|-------------------------|
| Raio   |                         |
| r      | a ~                     |
|        | OK Cancelar             |

- 4°. Crie um segmento de reta para representar o raio desta circunferência, use "*Círculo dados centro e raio*" e selecione o ponto O e a parte inferior da circunferência. Também renomeie o ponto criado sobre a circunferência como ponto A;
- 5°. Clicando sobre a circunferência com o botão direito do mouse selecione a opção "*habilitar rastro*",para alterar a cor prossiga da mesma forma selecionando "*propriedades*" e "*cor*". Mova o seletor r criado utilizando a ferramenta "*mover*" [k];

- Henrique Cristiano Thomaz de Souza Norberto José Polsin Natali Angela Felipe Suelen Geronco Isaias Guilherme de Souza Boruch Celine Maria Paulek • Matheus Mauricio Novinski • Jackson Rodrigo Soares • Cristiane Katchoroski • Marcelo Moreira
- Quando movemos o seletor r o que ocorre com as circunferências a cada valor do raio?
- É possível relacionar a área do círculo com as circunferências criadas ao movimentar o seletor r? Descreva essa relação?

**Observação:** Antes de iniciar o passo 6° mova o seletor usando aferramenta "*mover*" b de forma ao raio ser igual a um. Também mova o segmento **AO** para a parte inferior da circunferência, para isso clique no ponto **A** e o desloque.

- 6°. Criaremos agora um segmento com o comprimento fixo igual ao perímetro da circunferência com início em A, ou seja, usando "Segmento com comprimento fixo" e clicando no ponto A e na janela digitando;
- 3) Sabendo que a área do círculo pode ser calculada pela soma de todos os comprimentos das circunferências de diferentes raios, como podemos somar estes comprimentos? Para visualizar melhor também habilite o rastro do segmento (utilize o mesmo procedimento do 4º passo, porém escolha uma cor diferente). Novamente mova o seletor r;
- Todos os comprimentos das circunferências de raios entre 0 e 1 formaram que figura? A figura formada representa a área do círculo. Determine a área do círculo a partir da área da figura:

Com a implantação de laboratórios de informática na maioria das escolas públicas brasileiras, percebe-se atualmente alguns contornos mais bem definidos em relação ao ensino de Matemática, que privilegiam a exploração de tecnologias digitais e, mais especificamente ainda, de recursos computacionais. De modo geral, essas discussões sugerem que os *softwares* direcionados ao ensino de Matemática, entre os quais destacamos o GeoGebra, utilizado em todas as tarefas deste livro, possuem forte potencial para facilitar a autonomia dos alunos a partir da exploração de ideias matemáticas e, por conseguinte, a apropriação dos conceitos e procedimentos com significado.

Nessa percepção, o presente livro abarca discussões teóricas e proposições práticas envolvendo *o GeoGebra e a Matemática da Educação Básica*, particularmente no campos das *frações, estatística, círculo e circunferência*. Trata-se de um convite à reflexão sobre as possibilidades que a exploração de um *software* de Matemática dinâmica agrega aos processos de ensino e de aprendizagem de Matemática, o qual sugere alguns caminhos para os (novos) papéis que alunos e professores podem assumir neste contexto de ensino e aprendizagem.

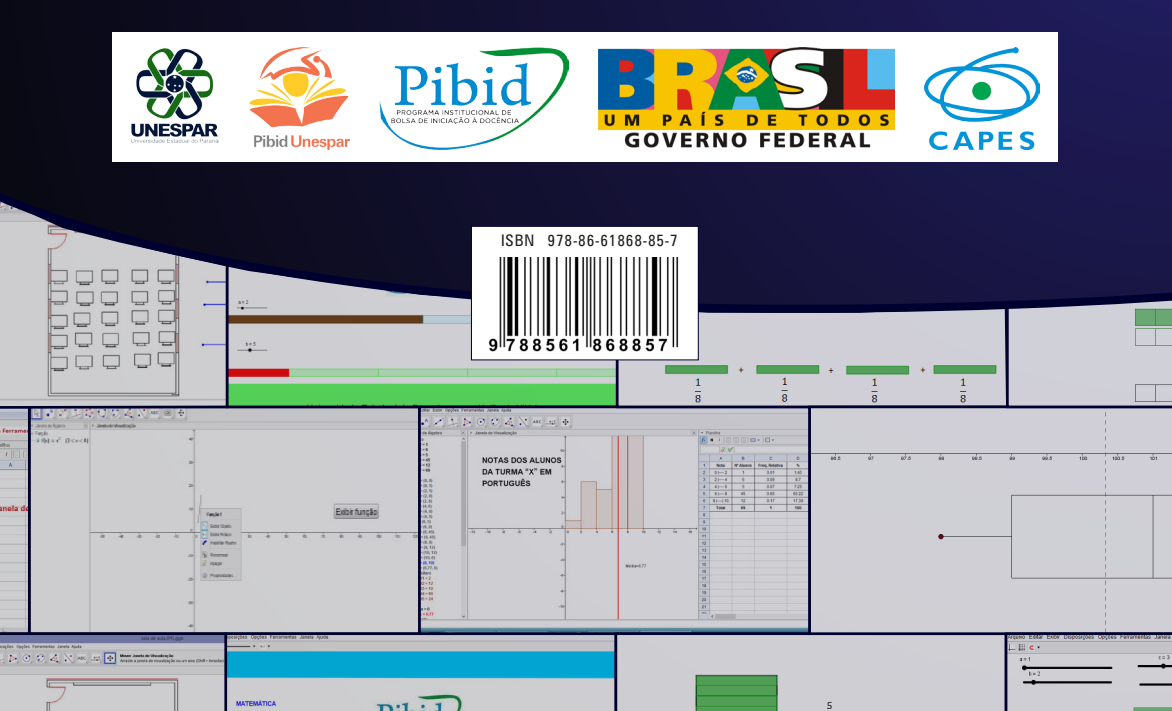